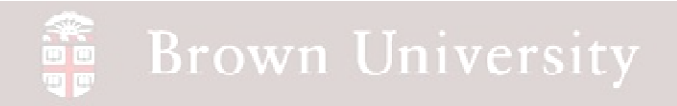

# EN1740 Computer Aided Visualization and Design

Spring 2012

4/24/2012

Brian C. P. Burke

#### Last Time:

• Motion analysis with Pro/E

### Tonight:

• Motion analysis with Pro/E (cont.)

## **Motion Analysis**

- Further functions within the mechanism application:
  - Gears
  - Cams
  - Springs

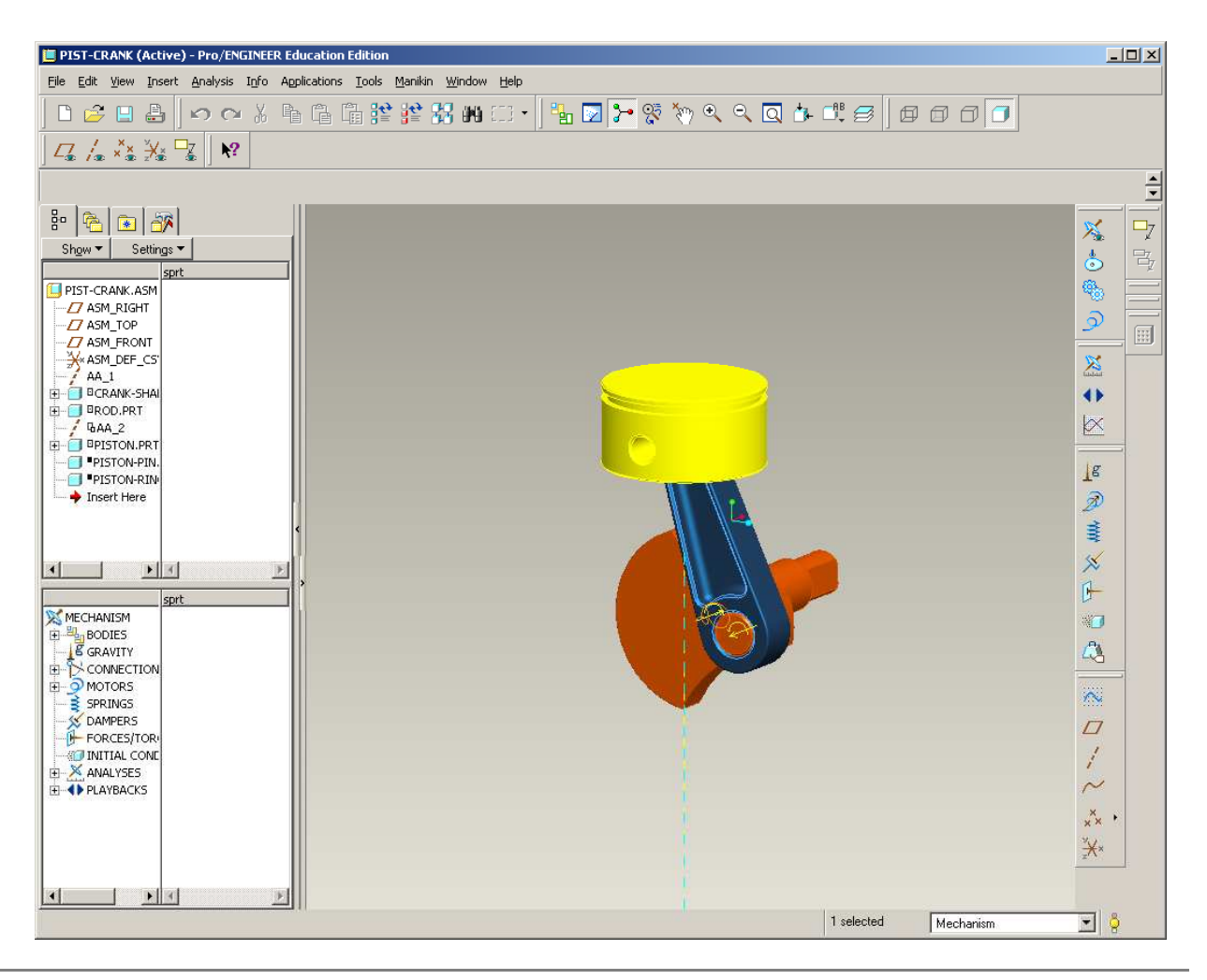

BCB – Apr. 24, 2012

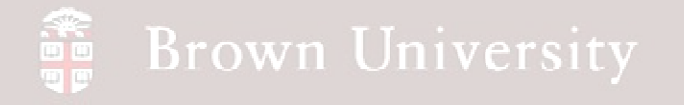

### **Motion Analysis**

- From the Supporting Materials page download and open pistcrank\_2.zip
  - This will pick up where we left off
  - Has additional parts
- Tonight we'll add:
  - A set of "gears" for timing
  - A cam to open and close the valve
  - A valve with spring force

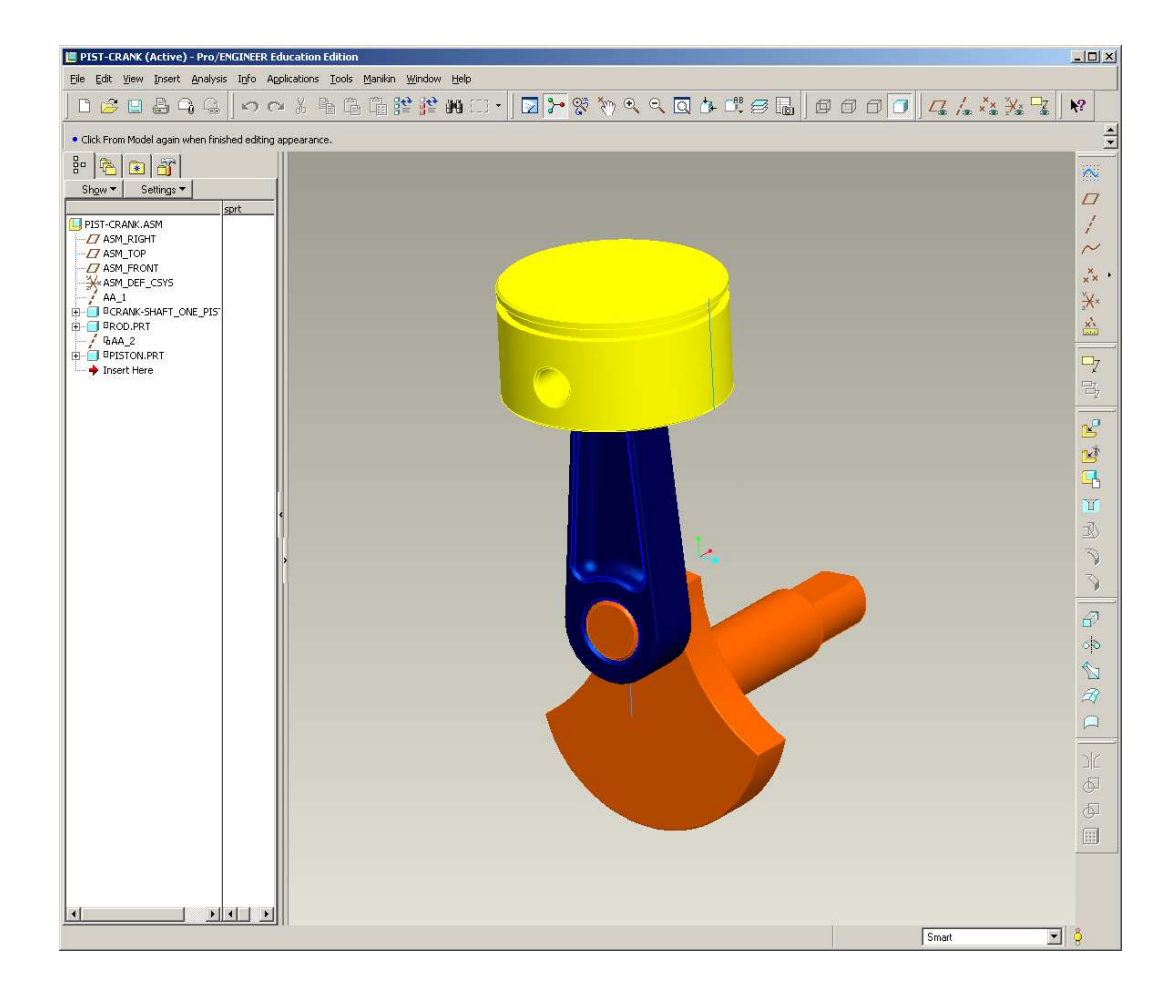

## **EXERCISE** - Motion Analysis

#### Create Valve height reference

- Go back to the Standard Application
- Create a new datum plane, offset up from ASM\_TOP 80mm

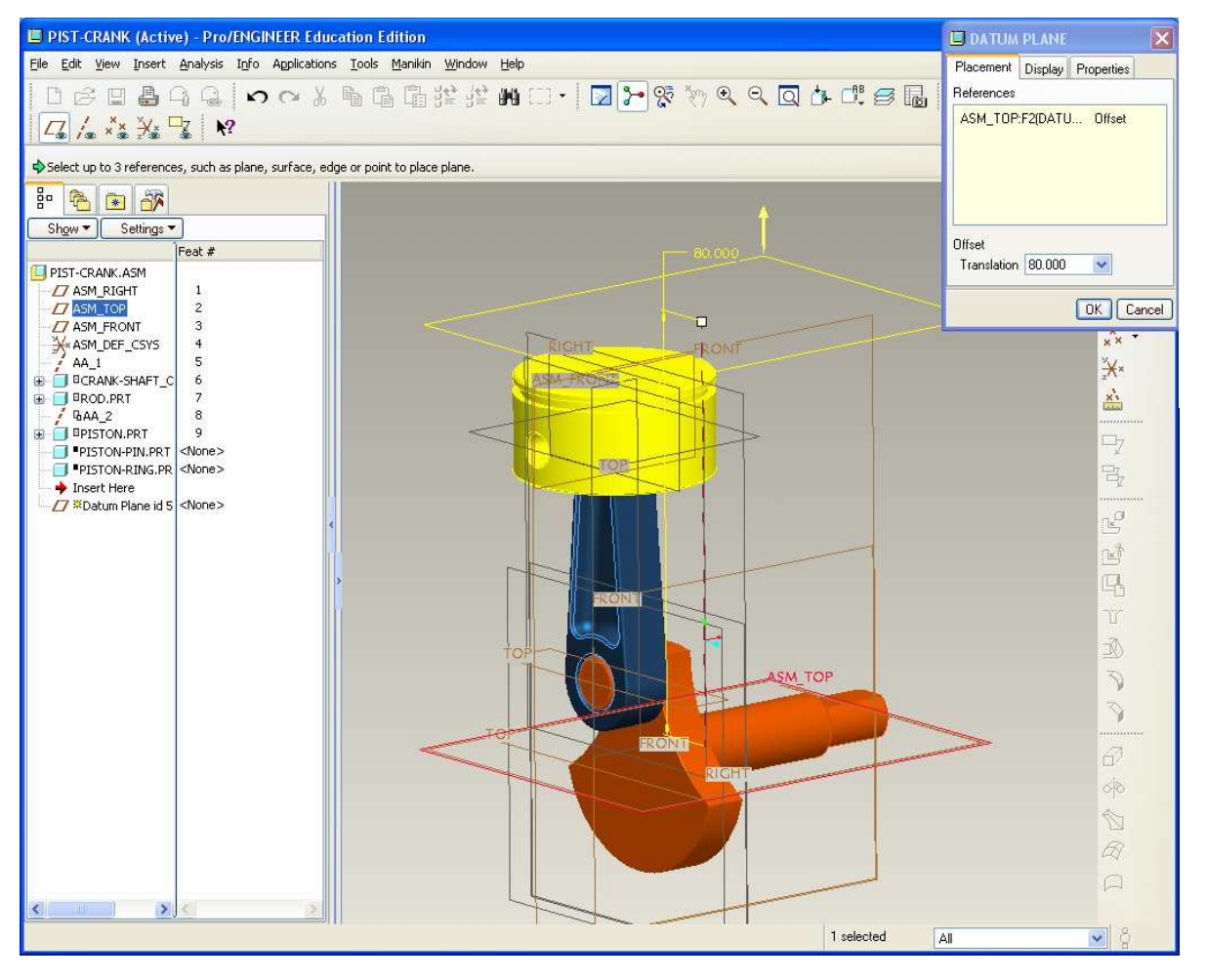

## **EXERCISE** - Motion Analysis

#### Create Valve height reference

- Switch to the Mechanism application
  - Application > Mechanism
- Make sure the mechanism is in its home position
  - From mechanism tree, Expand Motors
     Servos > crank
  - RMB on Rotation Axis > Edit Definition...
  - Set Current Position to 0.00

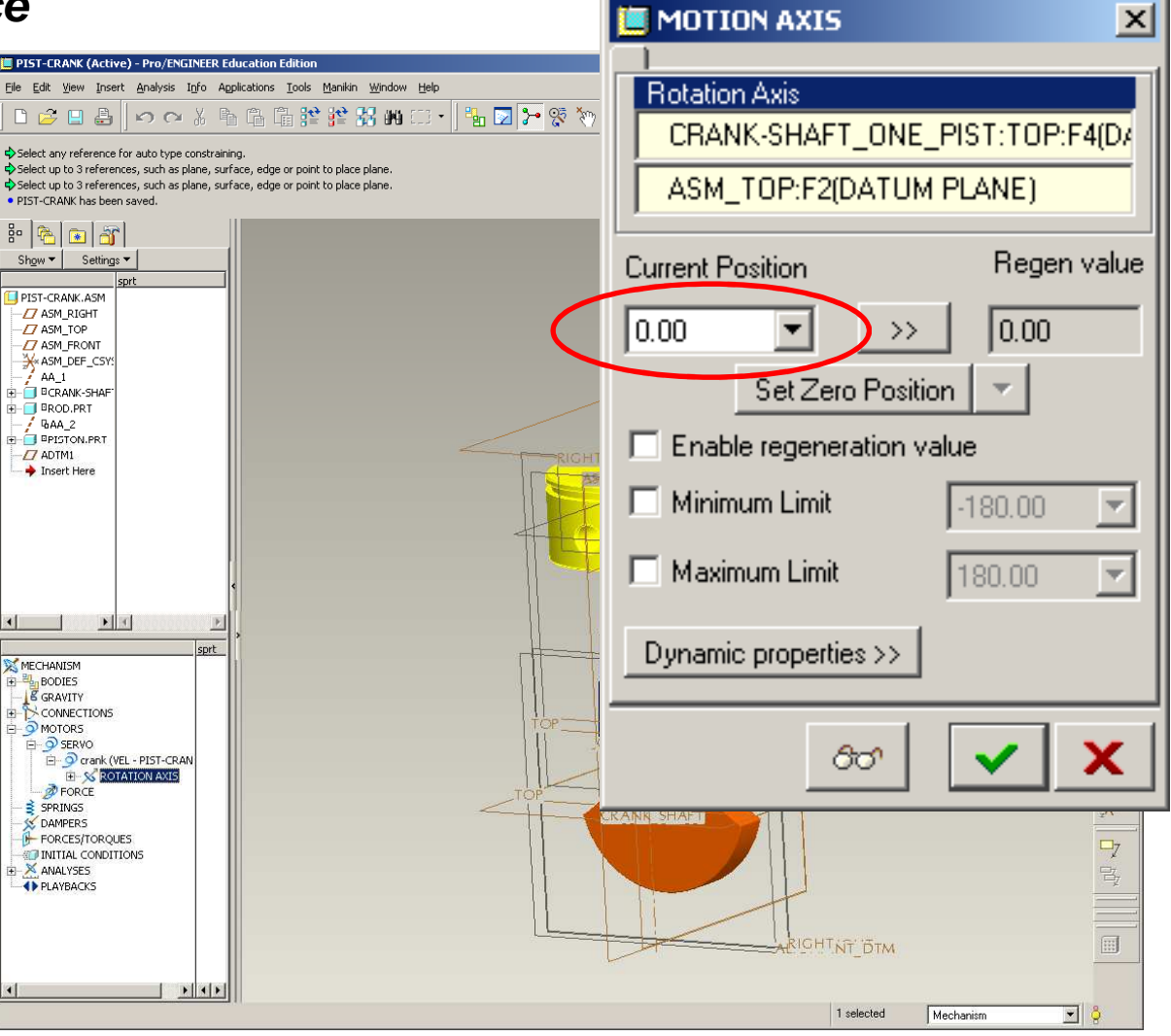

BCB – Apr. 24, 2012

## **EXERCISE** - Motion Analysis

#### Assemble Valve component

- Switch back to the Standard application
- Assemble in the *valve* component
  - Insert > Component > valve.prt
  - From Constraint Type dropdown select Cylinder

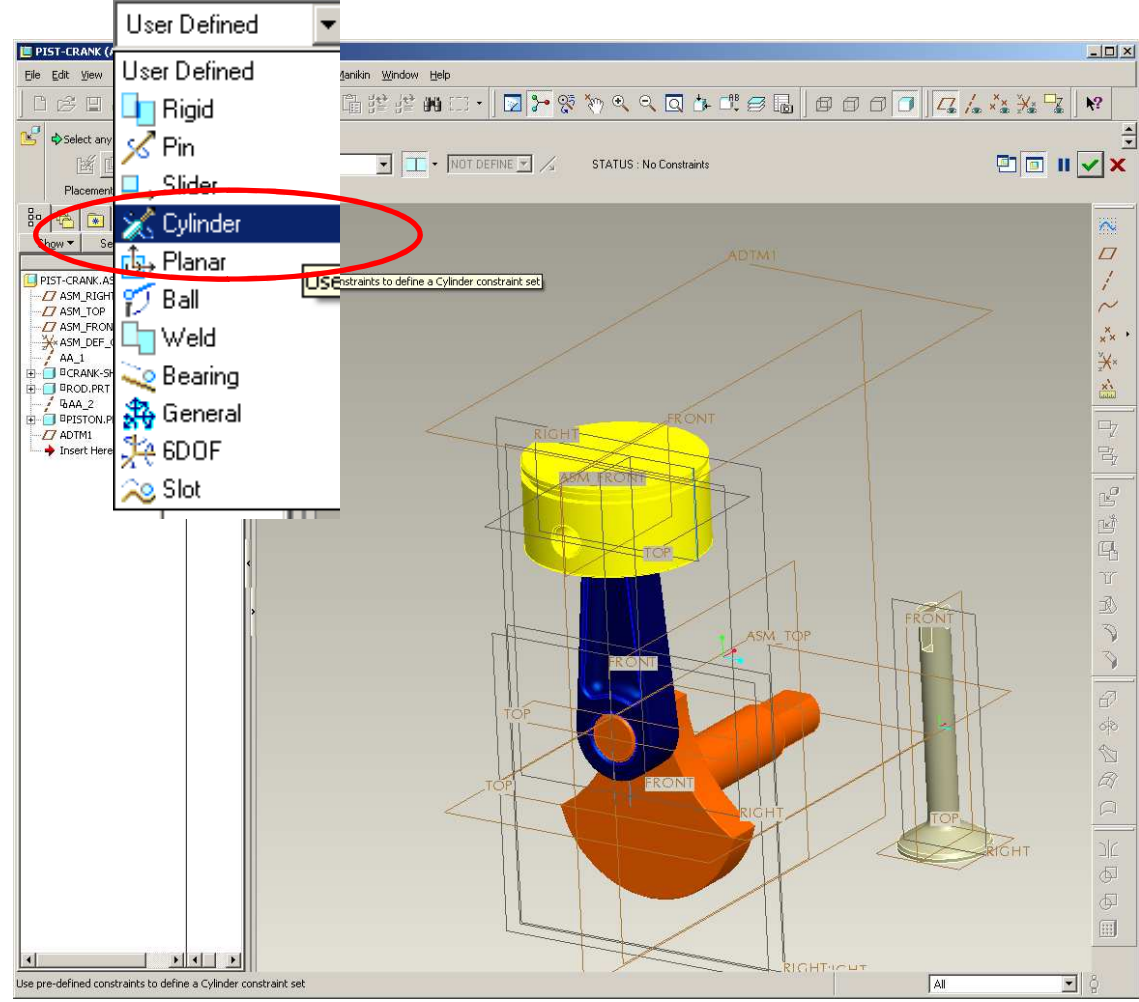

### **EXERCISE** - Motion Analysis

#### Assemble Valve component

- Use the following constraints:
  - Align the Valve axis to the axis we created through the center of the rod
  - Select Valve's Top and the new datum plane (ADTM1) for Translation
  - Align Valve's Front and ASM Right for Rotation
- Make sure the slot for the wheel is oriented as shown

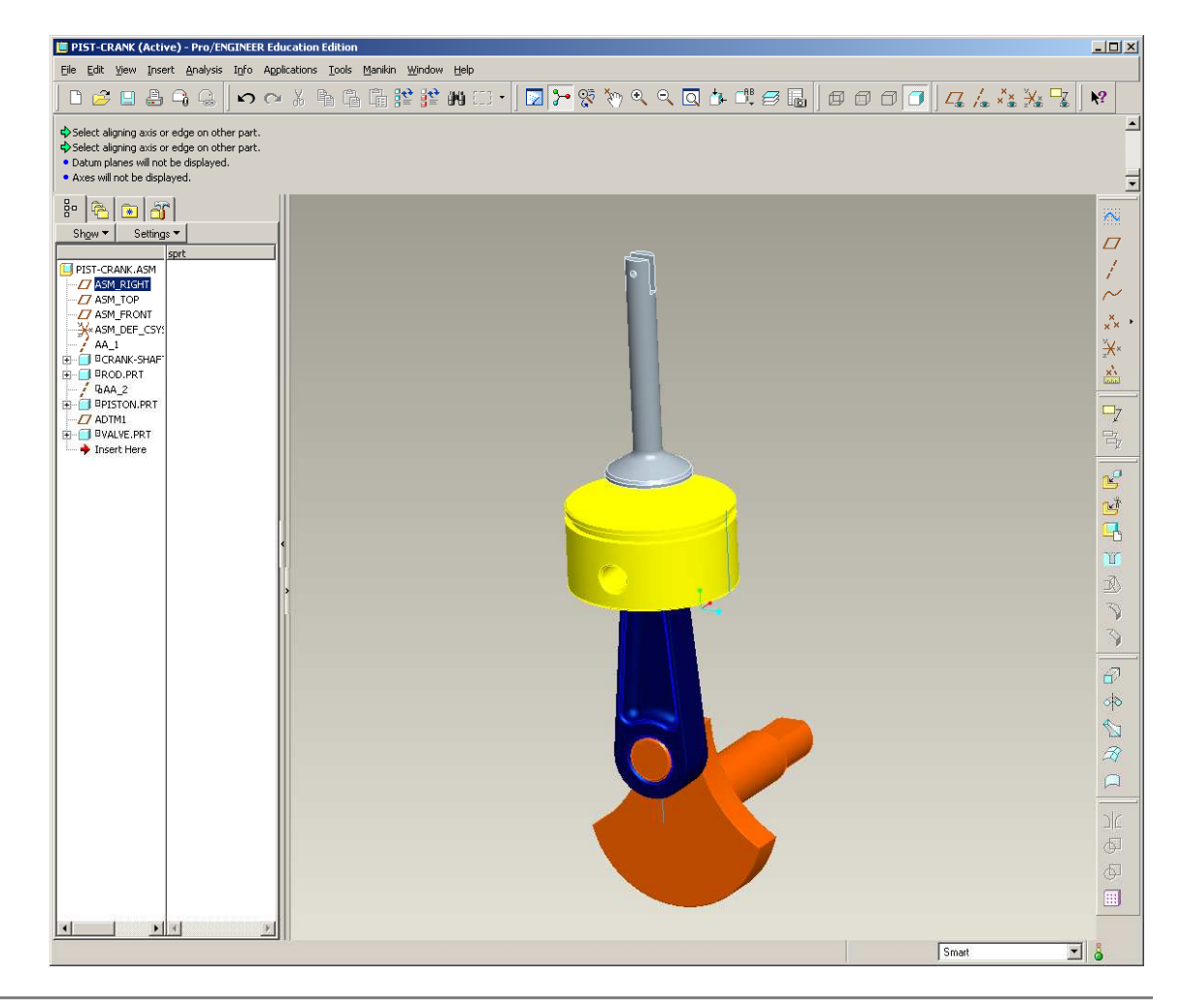

## **EXERCISE** - Motion Analysis

#### Assemble Wheel component

- Insert > Component > wheel.prt
- Select Pin from Constraint type
  - Align center axis with through hole in Valve
  - For Translation, align the Wheel's Front plane with the Valve's Front plane
  - For Rotation, align the Wheel's Top to the Valve's Top

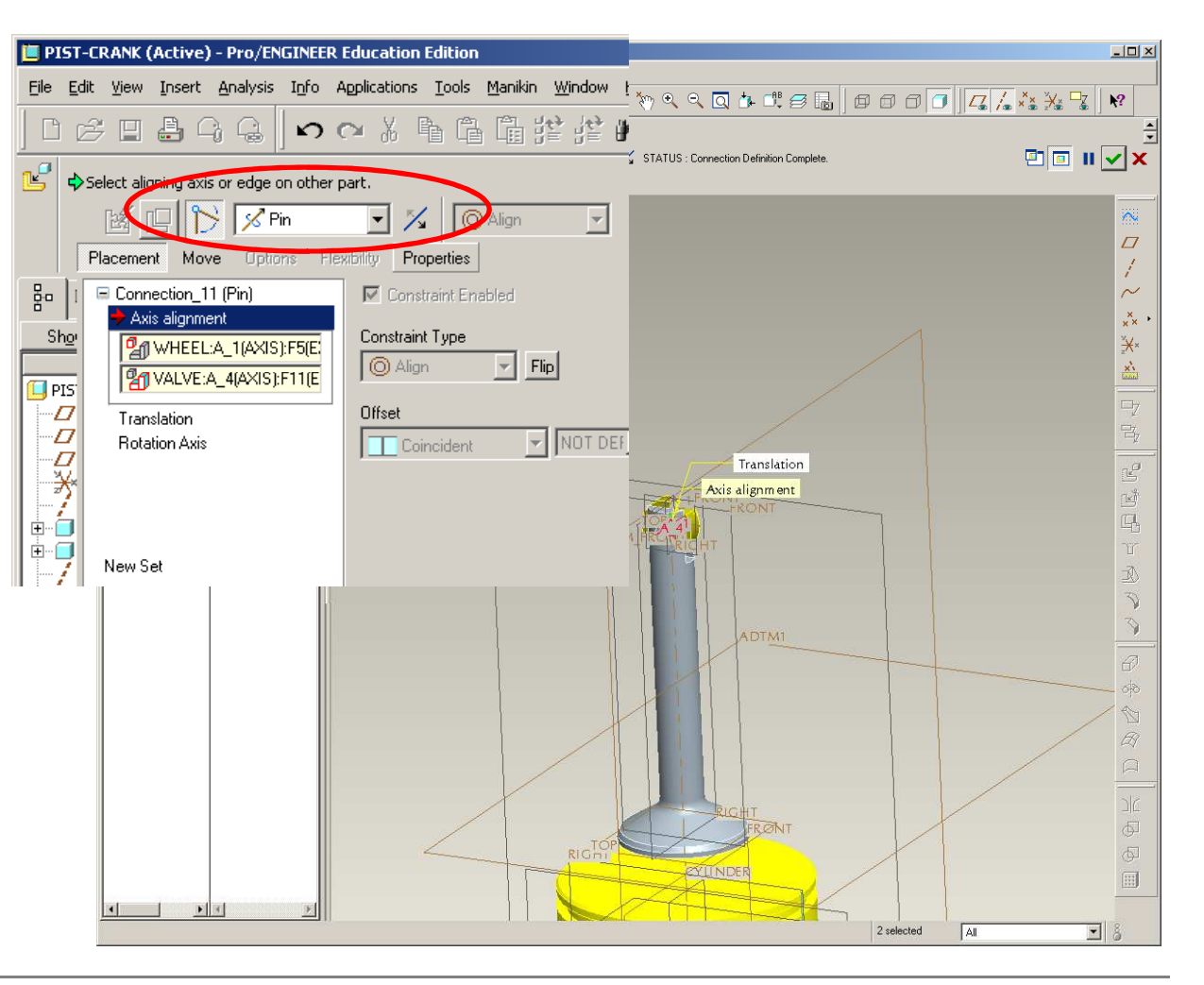

BCB – Apr. 24, 2012

## **EXERCISE** - Motion Analysis

#### Create a new datum and axis

- Create a datum plane
  - Offset from ASM\_TOP 141mm
- Create a datum axis
  - Create at intersection of planes
  - Use new datum and ASM Front

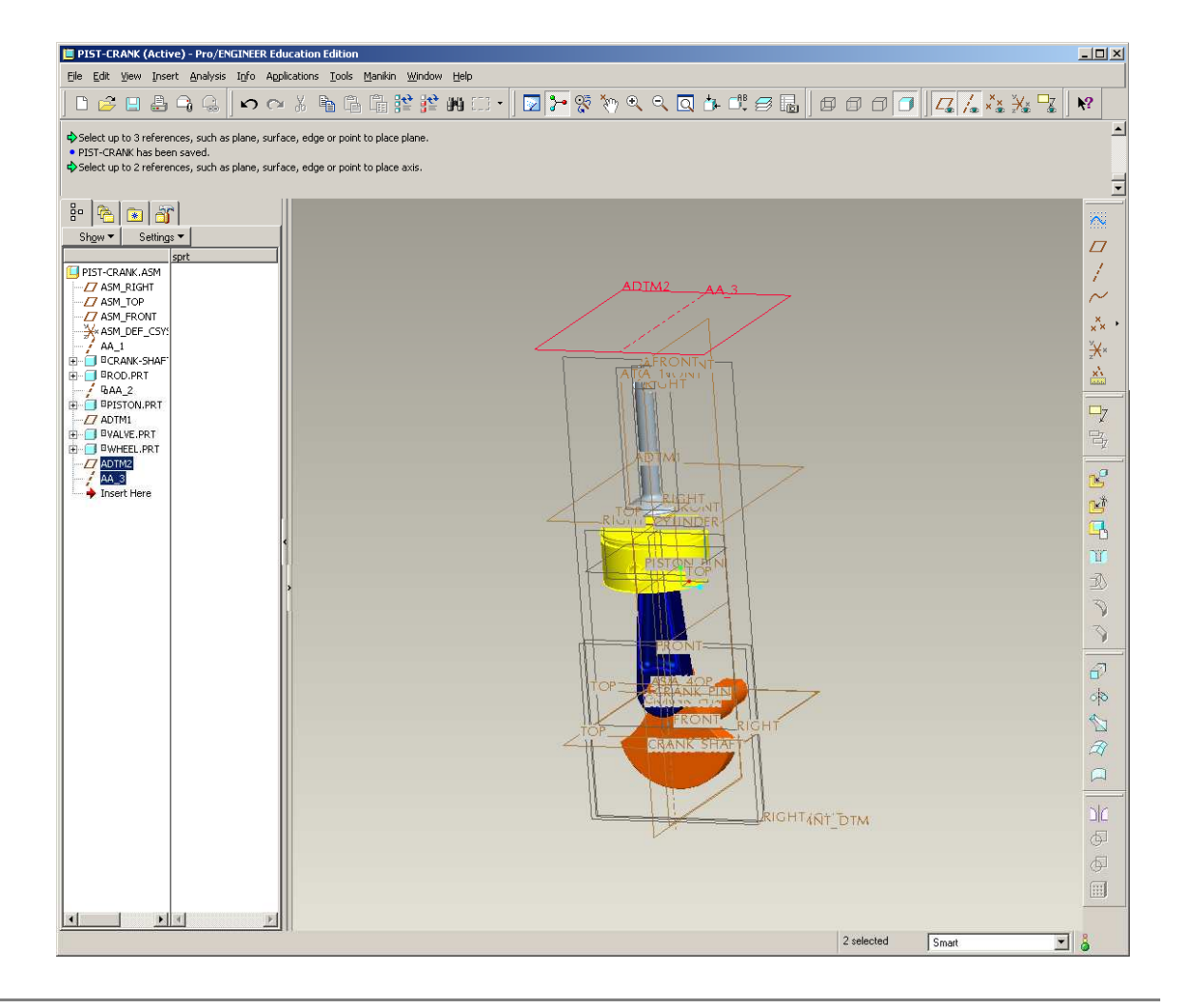

## **EXERCISE** - Motion Analysis

#### Assemble Cam component

- Insert > Component > cam.prt
- Select Pin from Constraint type
  - Align center axis with new datum axis (AA\_3)
  - For Translation, mate-offset the Cam's Front plane 8.00 from ASM Right
  - For Rotation, align the Cam's Top to the new datum plane (ADTM2)

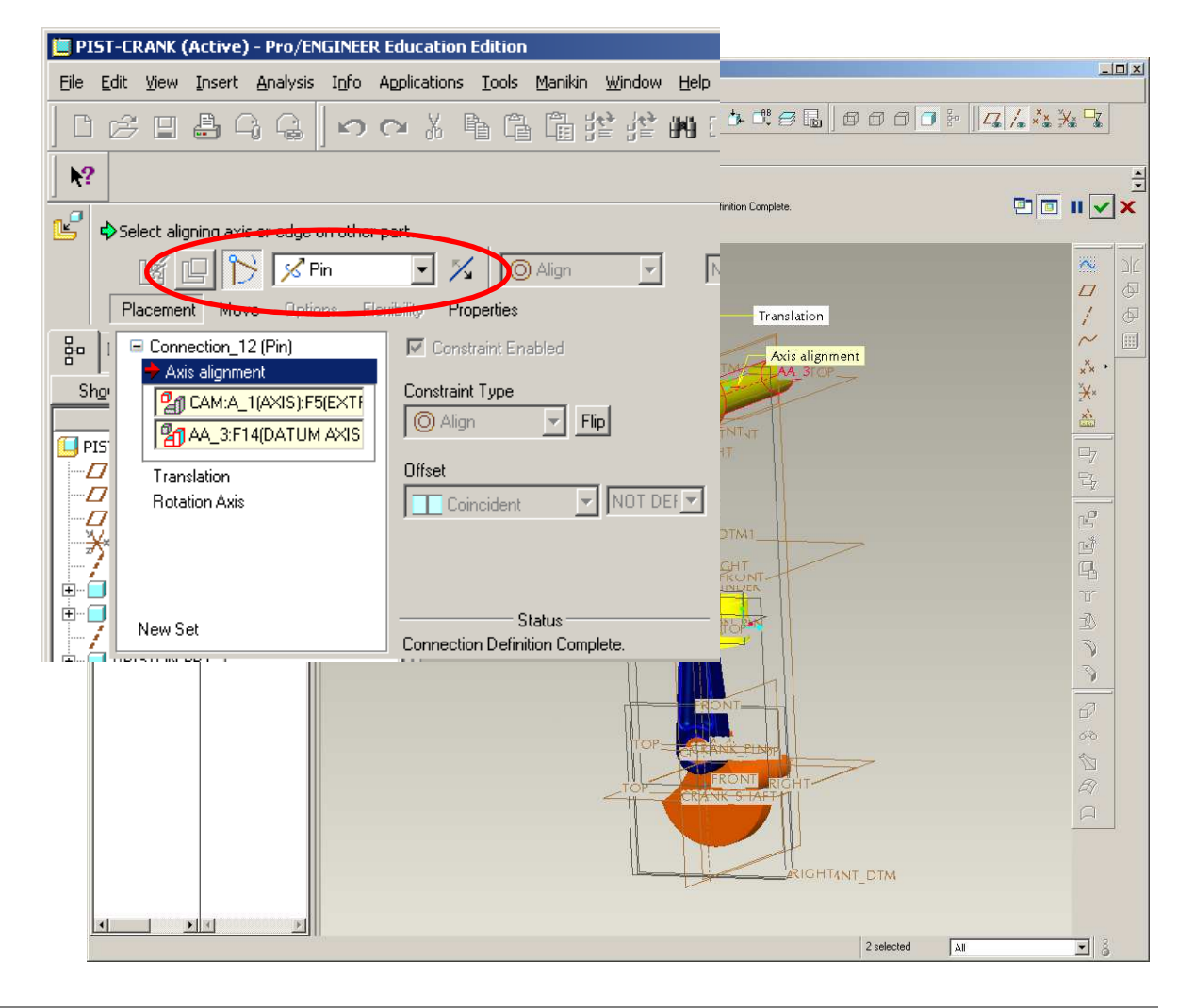

BCB – Apr. 24, 2012

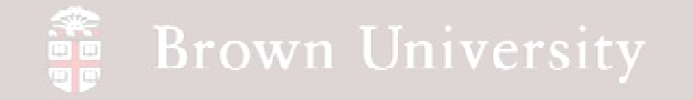

### **EXERCISE** - Motion Analysis

Save what we've got

• SAVE!!

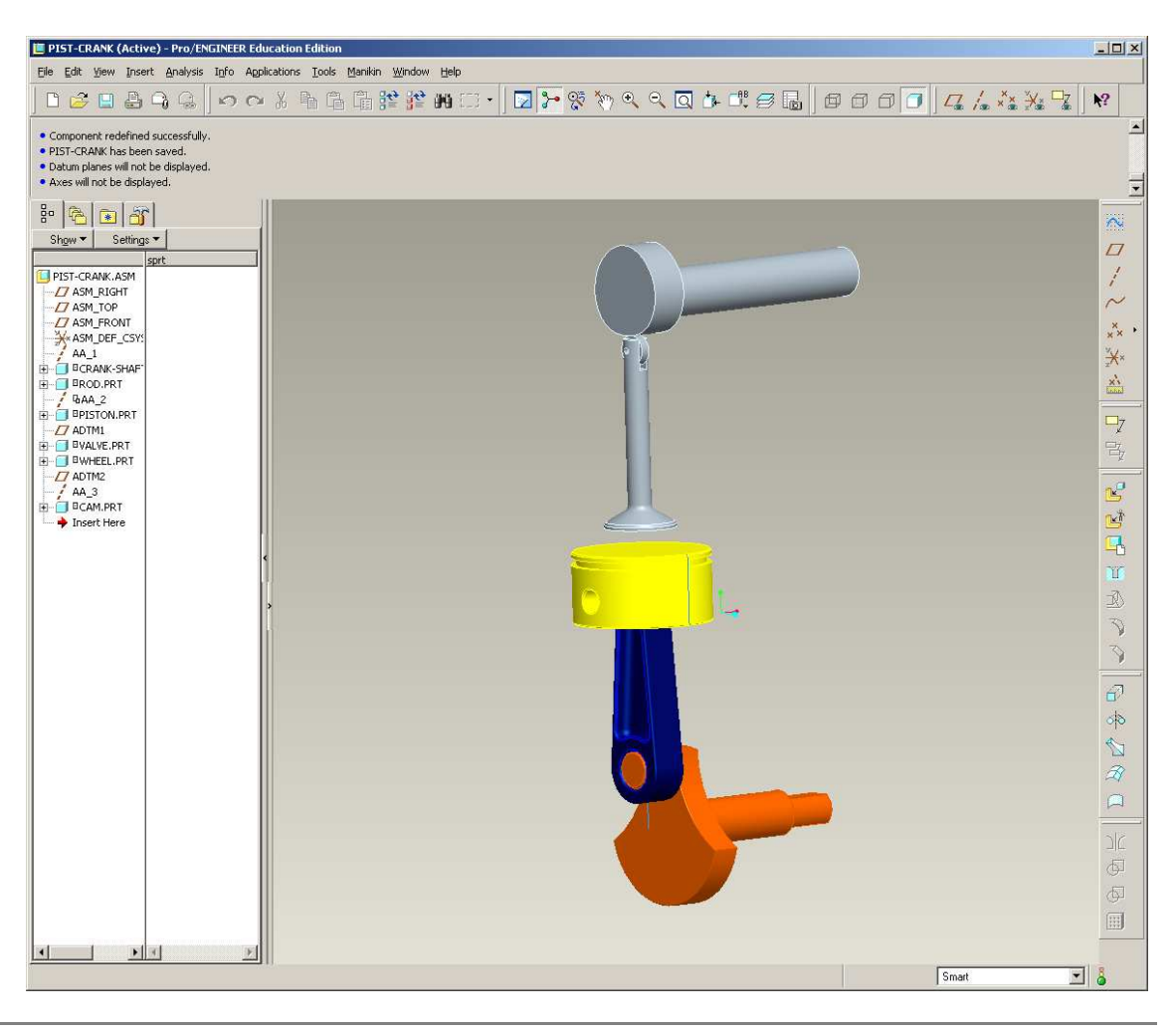

EN1740, S2012

BCB – Apr. 24, 2012

## **EXERCISE** - Motion Analysis

#### Switch Applications

- Switch applications back to Mechanism
- Edit > Reconnect > Click Run...
- Should see a dialog saying mechanism assembly succeeded
- Click Yes

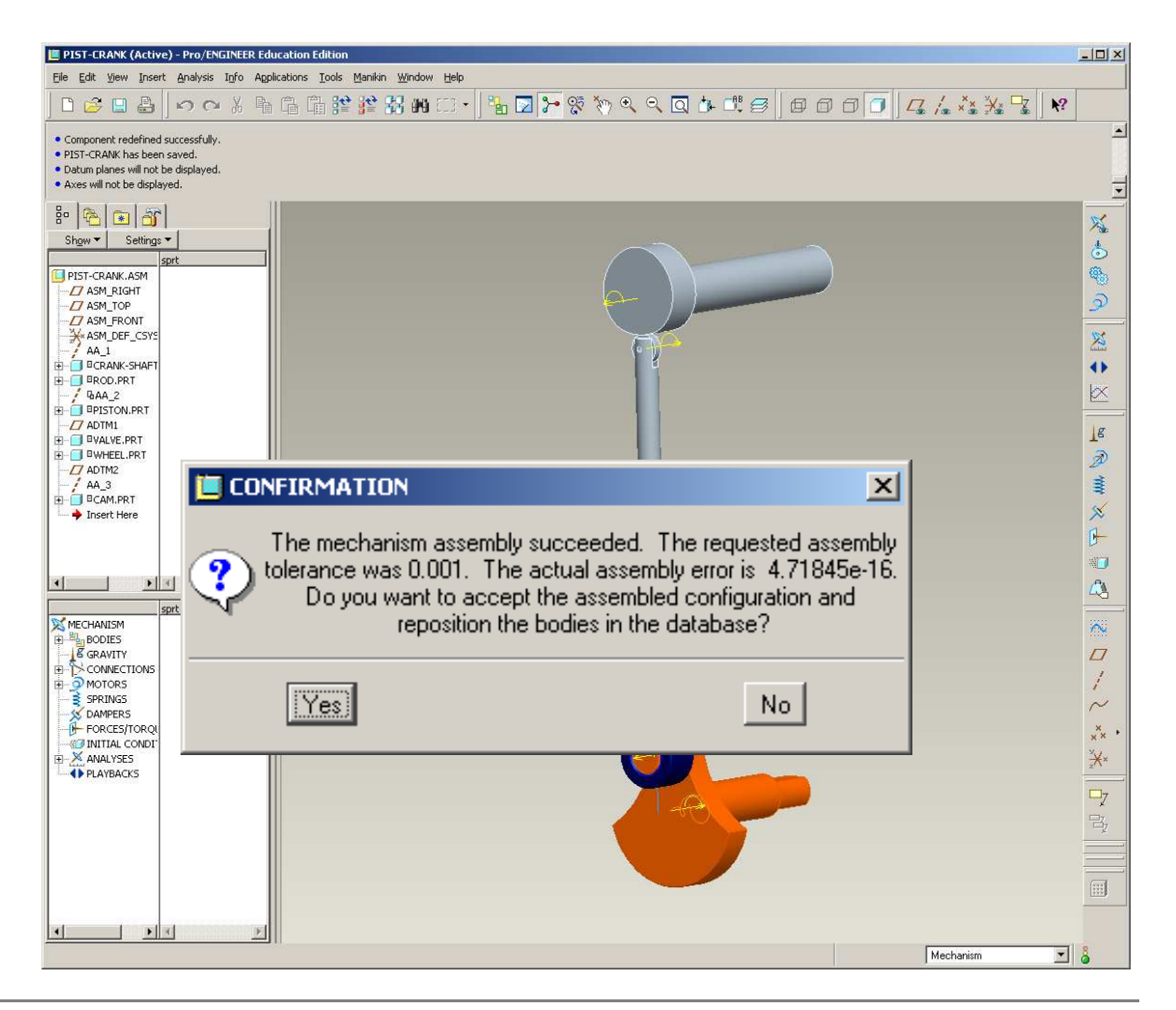

BCB – Apr. 24, 2012

## **EXERCISE** - Motion Analysis

Create Cam Connection between cam and wheel

• Cam and Wheel surfaces need to be connected as a Cam

- Click Cam
- Select *Entire* outer surface of Cam
- Select *Entire* outer surface of Wheel
- Make sure normals are pointing in the right direction

• Use the Drag function to make sure this is working

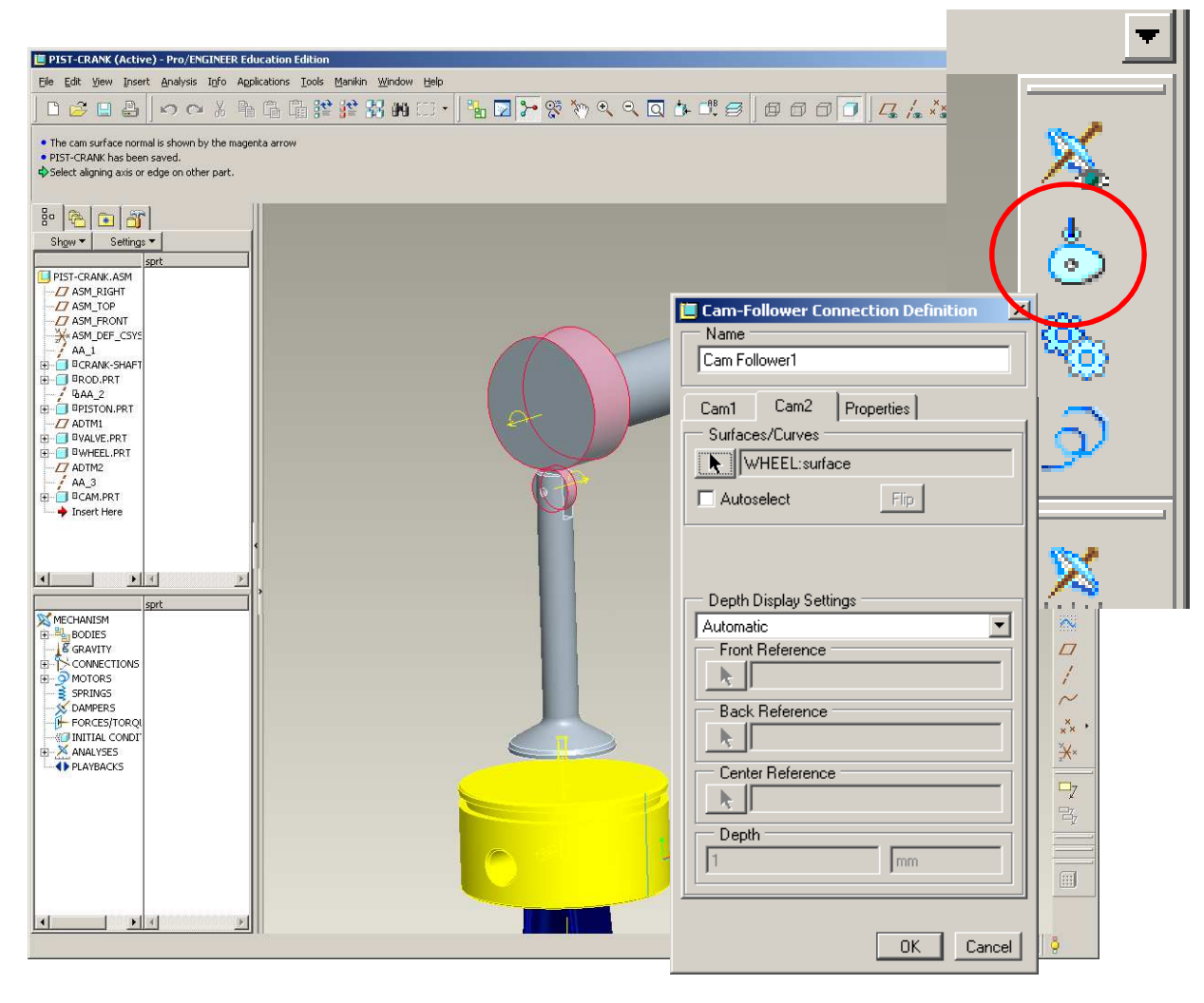

## **EXERCISE** - Motion Analysis

#### Create Gear Connection between crank and cam

- These parts need to be connected by a set of "gears"
  - Click on Rotation Axis for the Crank for Gear 1
  - Click on Rotation Axis for the Cam for Gear 2
  - Use 10mm diameter for each gear
- Use the Drag function to make see output

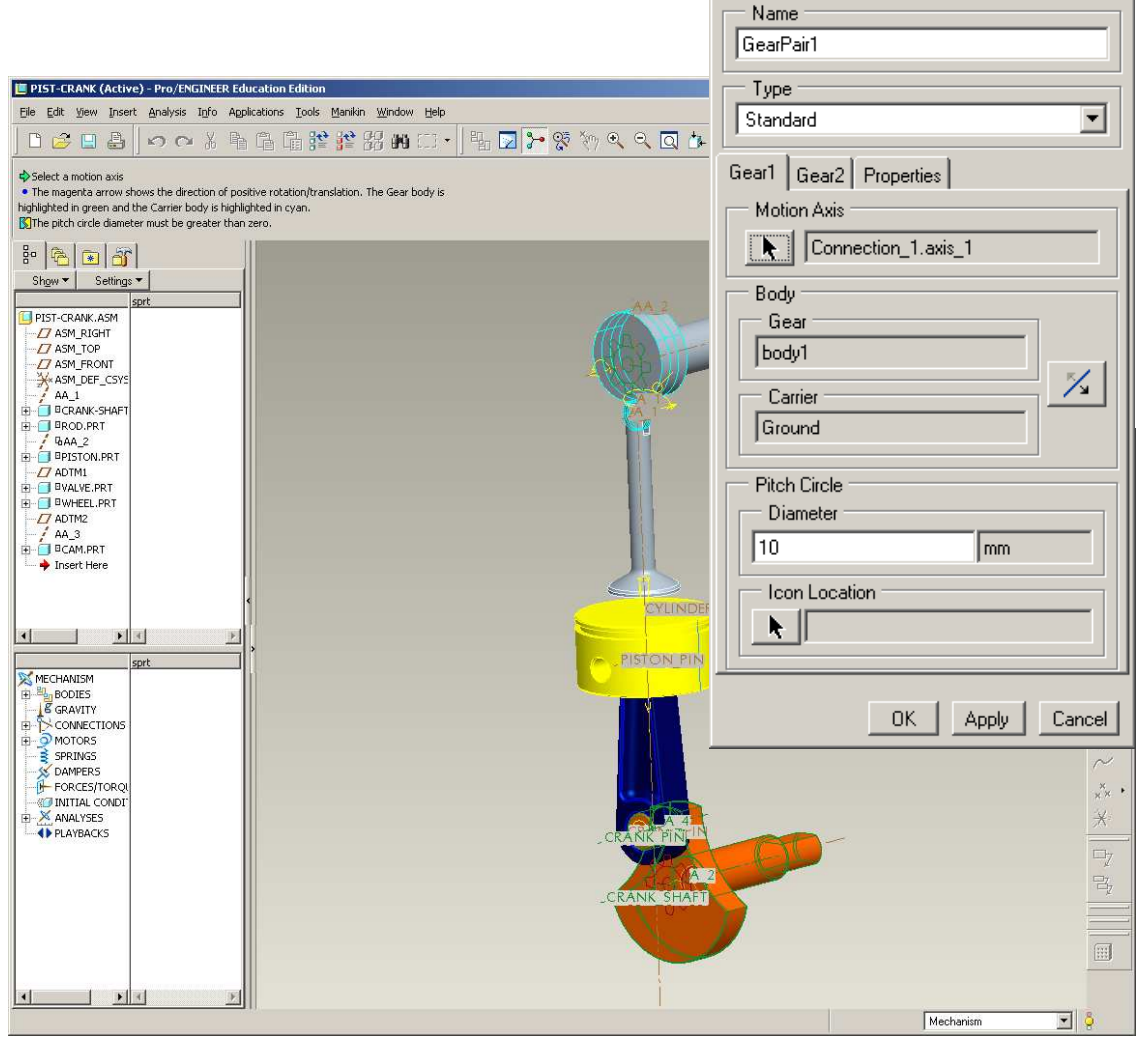

EN1740, S2012

Gear Pair Definition

×

## **EXERCISE** - Motion Analysis

Set remaining part densities to s

- New parts need densities set to steel
  - 7.827e-9 tonne/mm<sup>3</sup> •
- Use Mass Properties tool

| -                                                                                                    | 📕 Mass Properties                                                                                                    | ×          |
|----------------------------------------------------------------------------------------------------|----------------------------------------------------------------------------------------------------|------------|
| n steel                                                                                                    | Reference Type                                                                                                    |            |
| 5 51001                                                                                                    | Part                                                                                                    |            |
|                                                                                                    | Part                                                                                                    | -          |
| EIPIST-CRANK (Active) - Pro/ENGINEER Education Edition                                                                                                    | ► CAM                                                                                                    |            |
| D 😂 🛛 🕹   い ი X 🖣 G G 🎬 🎬                                                                                                    | Define Properties bu                                                                                                    | <b>₩</b> ? |
| <ul> <li>♦ Select parts</li> <li>Mass properties have been set for WHEEL.</li> <li>♦ Select parts</li> <li>Mass properties have been set for CAM.</li> </ul> | Density                                                                                                    | ]          |
| 8° 🚱 💽 👸<br>Shgw★ Settings★                                                                                                    | Coordinate System                                                                                                    | g          |
| PIST-CRAIK.ASM     ASM_RIGHT     ASM_RIGHT     ASM_TOP     ASM_RENUT                                                                                         | Basic Properties Center of Gravity                                                                                                    |            |
| ASM_DEF_CSYS<br>AA_1<br>D= 0 GCRMK-SHAFT<br>B= 0 BROD_RRT<br>B-0 DROD_RRT                                                                                    | Density         7.827e-9         tonne / mm         X         0.0000         mm           Volume         1.3349e+04         mm^3         Y         5.7910e-01         mm |            |
| - / 90AL_2<br>- 9PISTON.PRT<br>- 27 ADTM1<br>B- 9VALVE.PRT<br>- 9VALVE.PRT                                                                                   | Mass 1.3349e+04 tonne Z -3.0079e+0 mm                                                                                                    |            |
| - ☐ ADTM2<br>- / AA_3<br>E- ☐ 0CAM.PRT<br>- → Insert Here                                                                                                    | Inertia     At Coordinate System Origin                                                                                                    |            |
|                                                                                                    | C At Center of Gravity                                                                                                    |            |
| <u> </u>                                                                                                    | Iyy         1.9943e+07         mm^2 tonr         Ixz         0.0000         mm^2 tonr                                                                                    |            |
| B → BODIES SPIC<br>                                                                                                    | Izz 5.3023e+05 mm^2 tonr Iyz 3.8647e+04 mm^2 ton                                                                                                    |            |
| B B CAMS<br>B B B CARS<br>B → MOTORS<br>D SERVO                                                                                                    | OK Apply Canc                                                                                                    |            |
|                                                                                                    |                                                                                                    |            |
| FORCES/TORQUES     MANALYSES     AnalysisDefinition1 (DYNAMICS                                                                                               |                                                                                                    |            |
|                                                                                                    | 1 selected Mechanism                                                                                                    | <b>.</b>   |

BCB – Apr. 24, 2012

## **EXERCISE** - Motion Analysis

#### **Redefine Servo Motor**

- From Mechanism tree, redefine the crank servo motor
- Use a Position specification
- For Magnitude select Ramp with constants A=0 and B=360

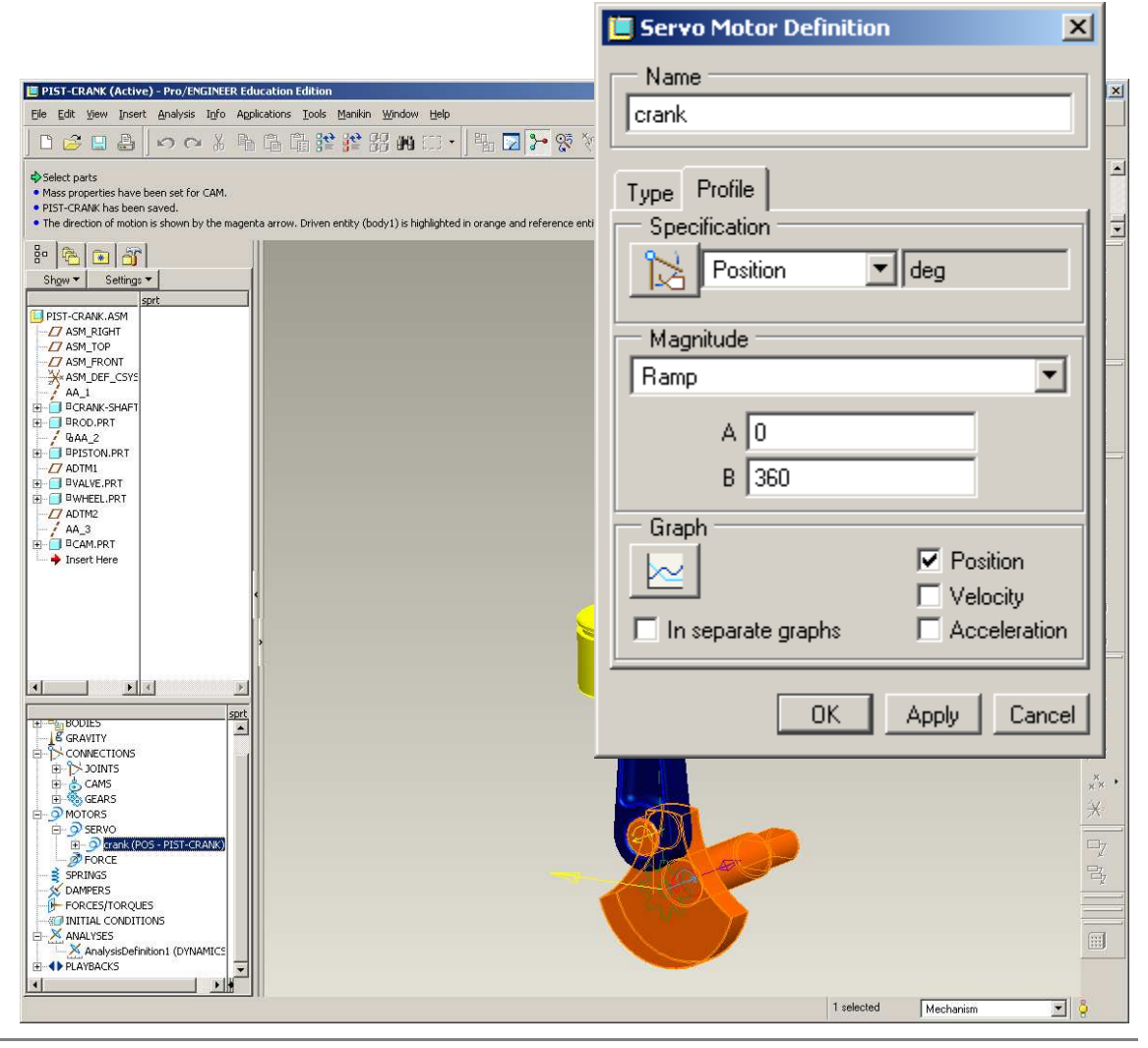

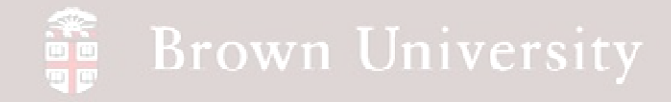

### **EXERCISE** - Motion Analysis

#### **Redefine Analysis**

- Run a Dynamic analysis type
- Select Length and Rate for to specify analysis period
  - Duration=1
  - Frame Rate = 99
- Run the analysis
- Click OK

| AnalysisDefinition1<br>Type<br>Dynamic<br>Preferences Motors Ext Loads<br>Graphical Display<br>Preferences Motors Ext Loads<br>Graphical Display<br>Length and Rate<br>Duration 1<br>Frame Count 100<br>Frame Rate 39<br>Minimum Interval 0.010101010101<br>Locked Entities<br>Minimum Interval 0.010101010101<br>Locked Entities<br>Minimum Interval 0.010101010101<br>Locked Entities<br>Minimum Interval 0.010101010101<br>Locked Entities<br>Minimum Interval 0.01010101010101<br>Locked Entities<br>Minimum Interval 0.01010101010101<br>Locked Entities<br>Minimum Interval 0.01010101010101<br>Locked Entities<br>Minimum Interval 0.0101010101010101<br>Locked Entities<br>Minimum Interval 0.010101010101010101<br>Locked Entities<br>Minimum Interval 0.010101010101010101<br>Locked Entities<br>Minimum Interval 0.01010101010101010101<br>Locked Entities<br>Minimum Interval 0.0101010101010101010101010101010101010                                                                                                    | 5                                                                                                    | Name                            |
|----------------------------------------------------------------------------------------------------|----------------------------------------------------------------------------------------------------|---------------------------------|
| Pisted Add (Addres) First Address to the table (Moders HB)   Pisted Address to the Address to the table (Moders HB) Pisted Address to the Address to the Address to the table (Moders) is table (Moders HB) Pisted Address to the Address to the Addr                                                                                         |                                                                                                    | AnalysisDefinition1             |
| Image: State State Stat                                                                          |                                                                                                    | Tupe                            |
| Dynamic         By User Low Markets to Advactions down         By User Low Markets to Advactions Date State Markets User State Markets User State Markets         By User Low Markets to Advactions Date State Markets User State Markets         By User Low Markets to Advactions Date State Markets         By User Low Markets to Advactions Date State Markets         By User Low Markets         By User Low Markets                                                                                                    |                                                                                                    |                                 |
| Bit       Bit       B                                                                                                    | III PIST-CRANK (Active) - Pro/ENGINEER Education Edition                                                                    |                                 |
| Sector Sector S                                            | Ele Edit View Insert Analysis Tiplo Agolications Tools Manikin Window Help                                                  | Preferences Motors Ext Loads    |
| <ul> <li>The service service</li> <li>The details of shorts estimate at raw. Diven with (body) is highlighted in carge and inference</li> <li>The details of module service</li> <li>The details of module service<th></th><th>Graphical Display</th></li></ul> |                                                                                                    | Graphical Display               |
| Identified of theorem of the higher all interest of the higher all interest of the higher all inte                                               | e Mass properties have been set for CAM.<br>• PIST-CRANK has been saved.                                                    |                                 |
| Stems - Stems - OK         Performance         Performance                                                                                                    | Ine arrection or motion is shown by the magenta arrow. Universenticy (body 1) is highlighted in orange and reference     Bo | Length and Rate                 |
| Port Contract Contract Co                                                | Show V Settings V<br>sprt                                                                                                   | Duration 1                      |
| And Jose Consections     Automatic Configuration     Consections     Consections     Cons                                                | PIST-CRANK.ASM                                                                                                    | Frame Count 100                 |
| Horizons Several     Horizons Control     Horizons     Horizons     Horizon     Horizons     Horizon     Horizon                                                | -Z ASM_FRONT<br>-X ASM_DEF_CSVS                                                                                             | Frame Rate 99                   |
| Bestocker     Bestocker                                                  | B → BCRANK-SHAFT<br>B → BROD.PRT                                                                                            | Minimum Interval 0.010101010101 |
| Howeverse Contractions     Forces for Contractions     Forces for Contractions                                                   | - / 40A_2<br>B- □ BPISTON.PRT<br>- □ ADML                                                                                   |                                 |
| Aug<br>Bechtine     Bechtine     Bec                                                   |                                                                                                    |                                 |
| Insert Here      Insert Here      I                                                | -/ AA.3<br>B BCAM.PRT                                                                                                    |                                 |
| Configuration     Servo     Servo     Ser                                                | • Insert Here                                                                                                    |                                 |
| Convections     Convections     Convectio                                                | · · ·                                                                                                    |                                 |
| Convections     Gravity     Servo     Servo     Servo     Servo     Servo     Servo     Servo     Servo     OK     Run     Cancel     Modaris      Modaris     Modaris     Modaris     Modaris     Modaris     Modaris     Modaris     Modaris     Modaris     Modaris     Modaris     Modaris     Modaris     Modaris     Modaris     Modaris     Modaris     Modaris     Modaris     Modaris     Modaris     Modaris     Modaris                                                                                                    |                                                                                                    |                                 |
| Berner Booles                                                                                                    |                                                                                                    |                                 |
| Sources     Service     Service     S                                                | B-BODIES                                                                                                    |                                 |
| Servo     Servo                                                      |                                                                                                    | Initial Configuration           |
| C I.C.State:     C I.C.State:     C                                                |                                                                                                    | • Current                       |
| Carreers     Processfroeques     Mechanian     Mechanian     Mechanian     Mechanian     Mechanian     Mechanian     Mechanian     Mechanian     Mechanian     Mechanian     Mechanian                                                                                                    | H O rank (POS - PIST-CRANK)<br>Ø FORCE<br>SPRINS                                                                            | ○ I.C.State:                    |
| CONTINUED CONDITIONS CONTINUES CONTINUES CONT                                            | - DAMPERS<br>- FORCES/TORQUES                                                                                               |                                 |
| B-O-PLAYBACKS                                                                                                    |                                                                                                    | OK Run Cancel                   |
| Mechanism 💌 💡                                                                                                    |                                                                                                    |                                 |
|                                                                                                    |                                                                                                    | Mechanism 💽 🍦                   |

Analysis Definition

BCB – Apr. 24, 2012

EN1740, S2012

×

### **EXERCISE** - Motion Analysis

#### Evaluate key measures

- Open the Measures tool
- Load the results set
- Create a "Connection Reaction" measure for the center of the wheel
- Graph each measure and notice the limits

|                              | 📒 Measure Definition 🛛 🔀                                        | 📒 Measure Results 🛛 🗙       |                        |
|------------------------------|-----------------------------------------------------------------|-----------------------------|------------------------|
|                              | Name                                                            | 🖂 🖻 🛢                       |                        |
| TE PIST.                     | wheel                                                           | Graph Type                  |                        |
| Eile Ed                      | Туре                                                            | Measure vs. Time            |                        |
|                              | Connection Reaction                                             | Measures                    |                        |
| Analy:     Analy:     Analy: | Connection                                                      | Name Value Status           |                        |
| • Analy:                     | Connection_11                                                   | wheel 0.00379501            |                        |
| Show                         | Component                                                       |                             |                        |
|                              | Radial Force                                                    |                             | 8                      |
|                              | Expressed In Exerted On                                         | ×                           |                        |
|                              | Body 1 Connection 💌 Body 1 💌                                    |                             | ►<br>F                 |
|                              | Evaluation Method                                               |                             |                        |
|                              | Each Time Step                                                  | L Graph measures separately | e<br>D                 |
| -74<br>                      |                                                                 |                             |                        |
|                              | OK Apply Cancel                                                 |                             |                        |
| <u>د</u>                     |                                                                 | AnalysisDefinition I        |                        |
|                              | DOTES Set<br>RAWITY ONECTIONS<br>> DONES                        |                             |                        |
|                              | GEARS<br>OTORS                                                  |                             |                        |
|                              | Ø SERVO<br>⊕ Ø crank (POS - PIST-CRANK)<br>Ø FORCE              | Close                       | 7                      |
| S D                          | PRINGS<br>AMPERS<br>SOCES/TOROUES                               |                             | <b>_B</b> <sub>2</sub> |
|                              | ITTIAL CONDITIONS<br>NALVSES<br>& Consider Encirclent (DVIMMICS |                             |                        |
|                              | AVEACKS                                                         |                             |                        |
|                              |                                                                 | Mechanism                   | ð (                    |

## **EXERCISE** - Motion Analysis

#### Create a Spring

- Click on the Spring tool
- Set the rate to 10N/mm
- Set initial displacement to 2mm
- Re-run the analysis and check the measure on the wheel
  - What happened?

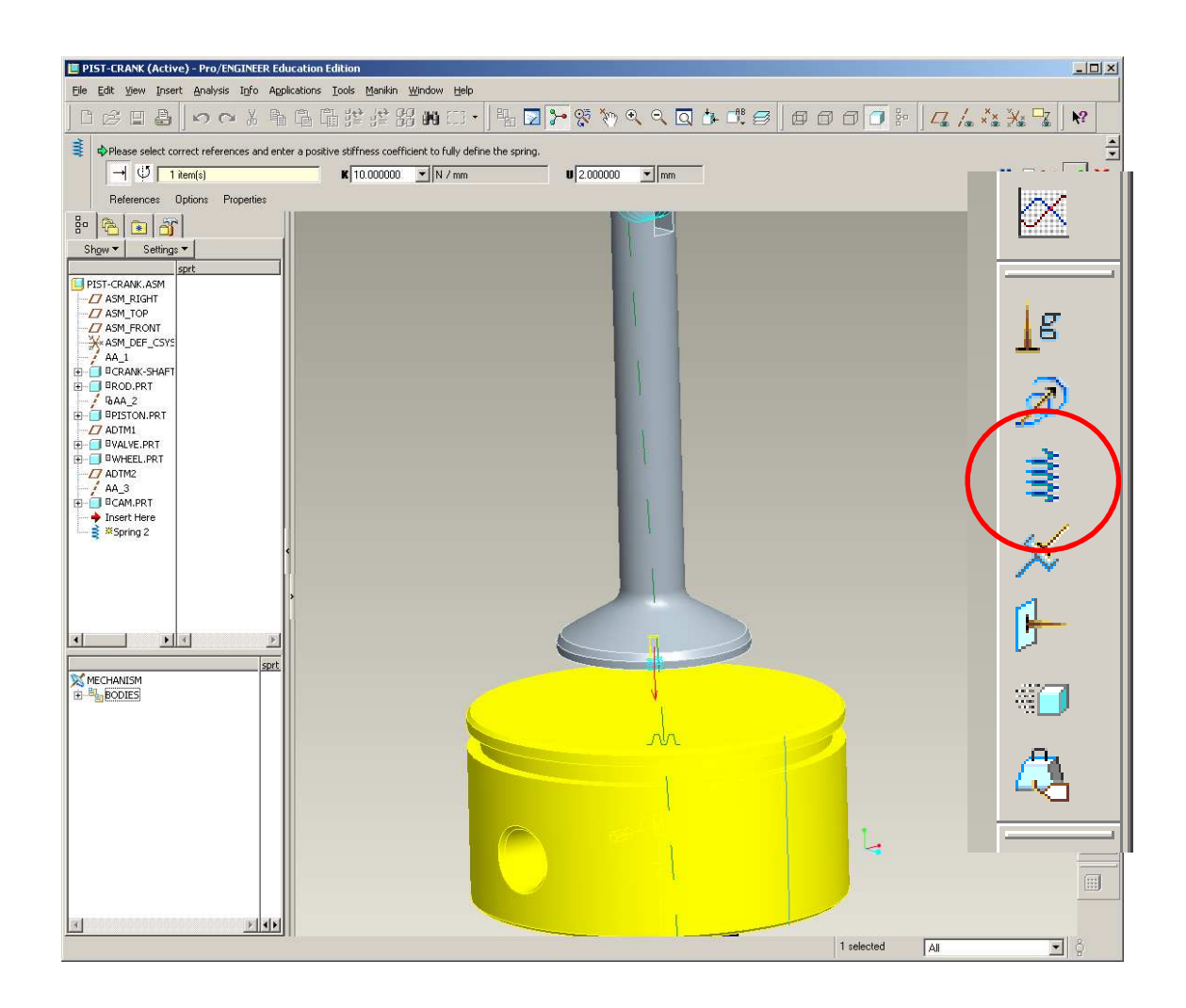